# Strategy Analysis

In questa sezione è possibile analizzare il valore le greche della strategia attraverso un grafico 3D completamente personalizzabile. L'utente ha facoltà di scegliere la proprietà da visualizzare in modo da ottenere la rappresentazione grafica che desidera ed in ogni punto può valutare il valore delle greche e atnow della strategia.

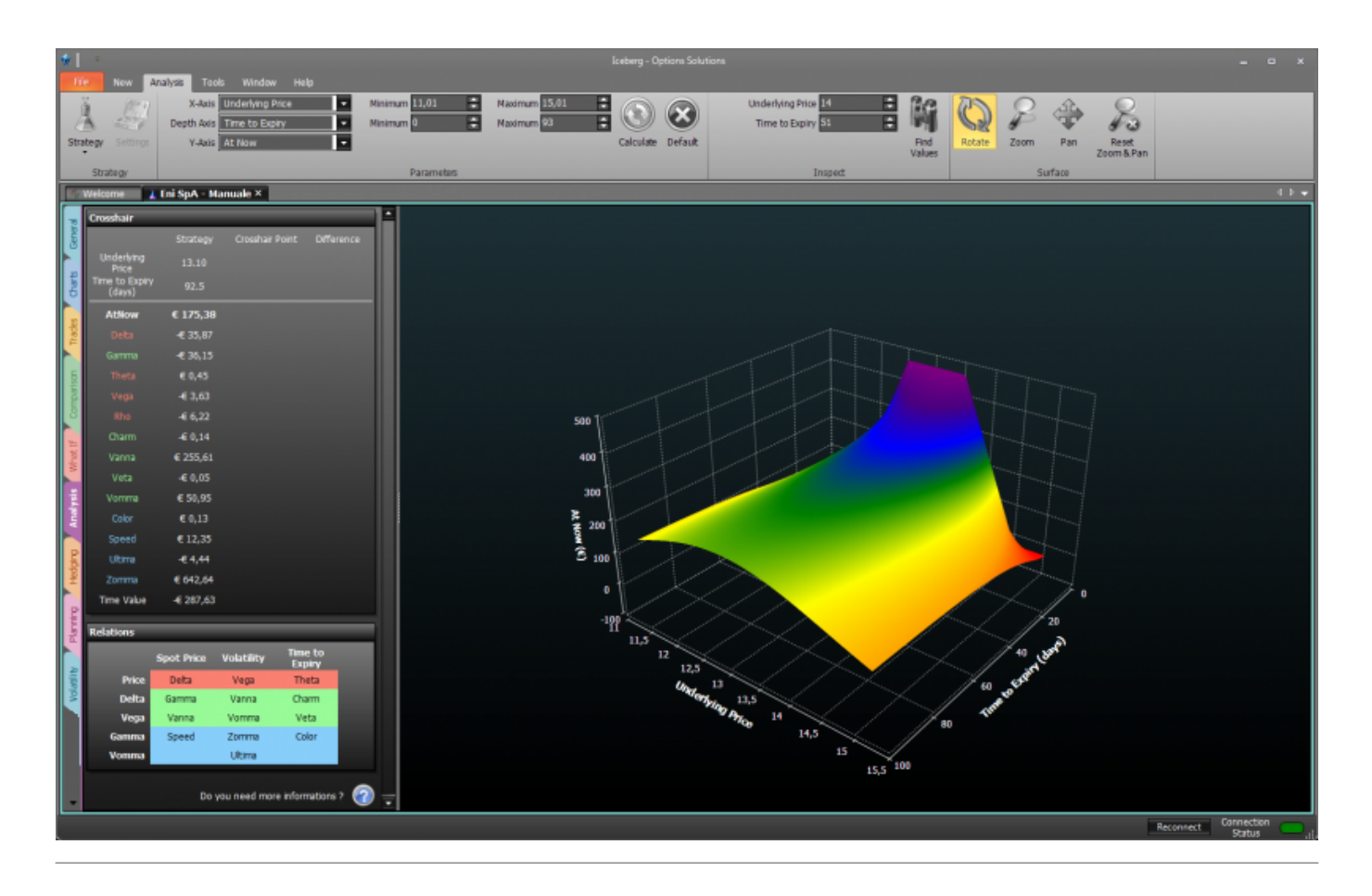

## ll menu

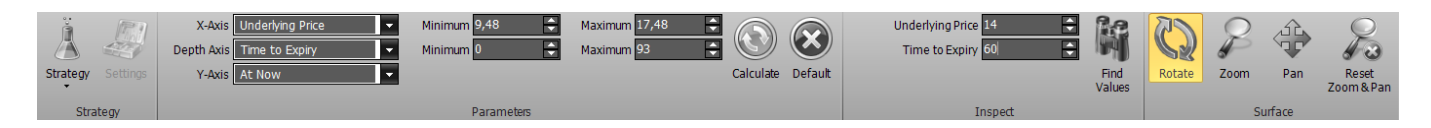

#### Strategy

| Strategy     | apre il sottomenu Strategy            |
|--------------|---------------------------------------|
| New Strategy | permette di creare una nuova Strategy |

| Open Strategy | permette di aprire una Strategy precedentemente salvata |
|---------------|---------------------------------------------------------|
| Save Strategy | permette di salvare la Strategy attualmente in uso      |

#### Parameters

| X-Axis     | permette di scegliere la proprietà da visualizzare sull'asse X, tra Underlying Price, Time t<br>Expiry, Volatility, Risk-Free Rate                                                                                                    |  |
|------------|----------------------------------------------------------------------------------------------------|--|
| Depth Axis | permette di scegliere la proprietà da visualizzare sull'asse Depth, tra Underlying Price,<br>Time to Expiry, Volatility, Risk-Free Rate                                                                                                    |  |
| Y-Axis     | permette di scegliere la greca da visualizzare sull'asse Y come risultante delle proprietà<br>scelta sull'asse X e Depth, tra Options Price, Delta, Gamma, Theta, Vega, Rho, Vanna,<br>Charm, Speed, Zomma, Color, Veta, Vomma, Ultima, Time Value |  |
| Minimum    | permette di scegliere il valore minimo dell'asse X o Depth, in funzione della proprietà scelta                                                                                                    |  |
| Maximum    | permette di scegliere il valore massimo dell'asse X o Depth, in funzione della proprietà scelta                                                                                                    |  |
| Calculate  | ermette di effettuare un nuovo calcolo e quindi un nuovo disegno se sono stati modificati<br>ei parametri                                                                                                    |  |
| Default    | ermette di caricare la configurazione dei parametri di default                                                                                                    |  |

### Surface

| Rotate              | una volta attivato e premendo e tenendo premuto il pulsante sinistro del mouse è<br>possibile ruotare la superficie muovendo il mouse  |
|---------------------|----------------------------------------------------------------------------------------------------|
| Zoom                | una volta attivato e premendo e tenendo premuto il pulsante sinistro del mouse è<br>possibile zoommare la superficie muovendo il mouse |
| Pan                 | una volta attivato e premendo e tenendo premuto il pulsante sinistro del mouse è<br>possibile spostare la superficie muovendo il mouse |
| Reset<br>Zoom & Pan | permette di azzerare tutte le modifiche grafiche e tornare alla vista iniziale                                                         |

Permanent link: http://manuals.playoptions.it/Iceberg\_old/it/analysis?rev=1472473385

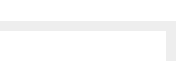

Strategy - Analysis

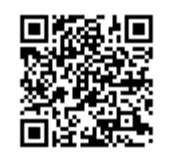

Last update: 2016/08/29 14:23